## Convertire Audible in MP3: È così semplice (Windows e Mac)

## Come convertire Audible in MP3. Qui troverai il modo più semplice per convertire i file Audible in MP3 nel 2024.

En tant que plus grand fournisseur de livres audio et détaillant en ligne au monde, Audible.com propose plus de 180 000 nouvelles publications, mystères et romans sur son site web. Vous pouvez toujours trouver les livres audio que vous souhaitez sur Audible. Une fois les livres audio achetés téléchargés, vous constaterez que les livres audio Audible ne sont pas au format MP3 normal, mais au format .AAX. Audible encode ses livres audio avec un format spécial qui fait que ces livres audio Audible ne peuvent être lus que sur certains appareils et lecteurs. Ces actions limitent également le contrôle de l'acheteur sur les livres audio qu'il a légalement achetés. Il est très courant de vouloir écouter vos livres audio sur n'importe quel appareil ou lecteur, et pas seulement sur ceux approuvés par Audible.

Comment résoudre ce problème ? Convertissons Audible en MP3.

Comme nous le savons tous, le MP3 est le format universel pris en charge. Si vous convertissez les fichiers Audible en MP3, vous pourrez non seulement les lire sur n'importe quel appareil, mais aussi sauvegarder vos fichiers Audible en toute sécurité afin de ne jamais perdre ce livre.

Comment convertir .Audible en MP3 ? Vous trouverez la méthode la plus simple pour convertir Audible en MP3 dans cet article.

#### 1 Télécharger les livres Audible

2 Supprimer le DRM Audible et convertir Audible en MP3

## Étape 1. Télécharger les livres Audible (Vous pouvez passer cette étape si vous utilisez imElfin Audible Converter)

Veuillez d'abord télécharger les livres audio achetés sur votre ordinateur avant de les convertir en MP3. Si vous avez déjà téléchargé les livres Audible, passez à l'Étape 2.

1. Rendez-vous dans votre bibliothèque Audible, et vous verrez tous vos livres audio achetés.

2. Dans la bibliothèque Audible, vous verrez les options de "qualité audio". Vous obtiendrez différents formats Audible en fonction de la "qualité audio" que vous avez sélectionnée. L'option "améliorée" vous donnera un fichier audio Audible au format .aax, tandis que "format 4" vous donnera un fichier au format .aa.

|                 | Library Wi      | sh List Brow | se – Audi | ible Originals Giff     | is Inside Audible $\sim$ | Find your next great | isten Q<br>Advanced Search                |
|-----------------|-----------------|--------------|-----------|-------------------------|--------------------------|----------------------|-------------------------------------------|
| Library         |                 |              |           |                         |                          | Audio Quality:       | Enhanced ~<br>Enhanced AAX<br>Format 4 AA |
| Filters All tir | me 🗸 All Progra | m Types 🗸    |           |                         |                          | Search your library  | Q                                         |
|                 | Title           | Author       | Length    | Date Added $\downarrow$ | Rate and Review          | Downloaded           | Other<br>Actions                          |
|                 |                 |              |           |                         |                          |                      |                                           |

#### Mis à jour en 2024 : Audible a abandonné le format Audible AA, donc le seul format Audible officiel est le AAX.

3. Cliquez sur le bouton "Télécharger" pour télécharger les livres. Vos livres Audible commenceront à se télécharger.

Pour plus de méthodes pour télécharger des livres Audible sur votre PC/MAC, veuillez lire Comment télécharger Audible sur votre ordinateur.

#### Étape 2. Télécharger et installer imElfin Audible Converter

Le **ImElfin Audible Converter** peut vous aider à convertir tout livre audio protégé par DRM d'Audible en formats normaux, tels que MP3, MP4 ou M4B. **Fonctionnalités clés :** 

- 1. Supprimer le DRM des fichiers Audible .aa, .aax ;
- 2. Convertir Audible en format MP3, M4B sans DRM ;
- 3. Diviser Audible en chapitres facilement ;
- 4. Vitesse de conversion 60X ;
- 5. Conserver la qualité originale et les métadonnées.

#### 1. Télécharger et installer le Converter Audible

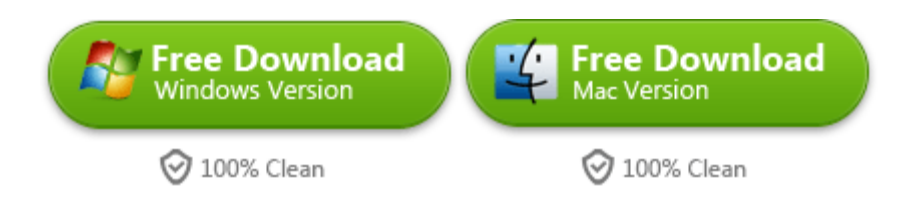

Lorsque le fichier .exe a été téléchargé sur votre ordinateur, double-cliquez pour l'installer. Une fois l'installation réussie, vous verrez l'icône sur votre bureau.

#### Étape 3. Se connecter à Audible dans imElfin Audible Converter

Lancez imElfin Audible Converter, cliquez sur "Se connecter" pour ouvrir une nouvelle fenêtre où vous pouvez choisir votre région Audible. Assurez-vous de sélectionner la région Audible correcte et de vous connecter avec vos identifiants Audible.

| 😒 imElfin Audible Converter v1.0.11.221 |                                                                                                    |
|-----------------------------------------|----------------------------------------------------------------------------------------------------|
| Log In                                  | Output path: C:\Users\epubo\imElfinin Open                                                              |
| Audible Library (O book) Refresh        |                                                                                                    |
| 🔎 Search book                           | Log in with Audible Account                                                                             |
|                                         | Audible Region: Audible.co.uk (UK and Ireland)                                                          |
| No File                                 | Cancel Log In                                                                                           |
|                                         | <ul> <li>No split</li> <li>Split by chapters</li> <li>Convert to MP3</li> <li>Convert to MP3</li> </ul> |

Une fois connecté à Audible, cliquez sur "Actualiser" pour charger vos titres Audible dans imElfin Audible Converter.

| imElfin Audible Converter v1.0.11.221        |  |  |  |  |
|----------------------------------------------|--|--|--|--|
| [us] Iris Yan Log Out                        |  |  |  |  |
| Audible Library (30 books) Refresh           |  |  |  |  |
| 🔎 Search book                                |  |  |  |  |
| 🎧 Iron Flame (Part 2 of 2) (Dramatized Adapt |  |  |  |  |
| 🎧 The Mueller Report                         |  |  |  |  |
| 🎧 The Riddle Of The Sands                    |  |  |  |  |
| 🎧 The Chekhov Collection of Short Stories    |  |  |  |  |
| 🎧 Poems of War and Remembrance               |  |  |  |  |
| 🎧 Doctor Thorne                              |  |  |  |  |
| 🞧 FREE: The Future of a Radical Price        |  |  |  |  |
| 🞧 Hidden Falls: Ordinary Secrets             |  |  |  |  |
| 🎧 So Long, Lollipops                         |  |  |  |  |
| 🎧 Emma Thompson                              |  |  |  |  |
| 🎧 Sally Field                                |  |  |  |  |
| 🎧 The Jester (A Riyria Chronicles Tale)      |  |  |  |  |
| 🎧 The Other America - A Speech from The R    |  |  |  |  |
| 🎧 The Christmas Hirelings                    |  |  |  |  |

.

Pour ajouter le livre Audible au Converter Audible, vous pouvez faire glisser les fichiers Audible de la gauche vers la droite de l'interface.

| imElfin Audible Converter v1.0.11.221        |                |                                       |                          |        |    | -            |   |
|----------------------------------------------|----------------|---------------------------------------|--------------------------|--------|----|--------------|---|
| [us] Iris Yan Log Out                        |                | Output path:                          | C:\Users\epubo\imBlfinin | Open   | I. | Ð            |   |
| Audible Library (30 books) Refresh           |                |                                       |                          |        |    |              |   |
| 🔎 Search book                                | FREE           | FREE: The Future of<br>Chris Anderson | a Radical Price          | 6h 58m |    | ~            | Ū |
| 🎧 Iron Flame (Part 2 of 2) (Dramatized Adapt |                |                                       |                          |        |    |              |   |
| 🎧 The Mueller Report                         | and the second |                                       |                          |        |    |              |   |
| 🎧 The Riddle Of The Sands                    |                | Hidden Falls: Ordin                   | ary Secrets              |        |    | $\checkmark$ | Ū |
| 🎧 The Chekhov Collection of Short Stories    |                | Olivia Newport                        | 1                        | 1h 44m |    |              |   |
| 🞧 Poems of War and Remembrance               |                |                                       | $\sim$                   |        |    |              |   |
| 🞧 Doctor Thorne                              |                |                                       |                          |        |    |              |   |
| 🞧 FREE: The Future of a Radical Price        |                |                                       |                          |        |    |              |   |
| 🞧 Hidden Falls: Ordinary Secrets 🔍           |                |                                       |                          |        |    |              |   |
| 🎧 So Long, Lollipops                         |                |                                       |                          |        |    |              |   |
| 🞧 Emma Thompson                              |                |                                       |                          |        |    |              |   |
| 🎧 Sally Field                                |                |                                       |                          |        |    |              |   |

# Étape 4. Diviser Audible en chapitres (Étape optionnelle)

Dans la zone centrale inférieure, trois options sont disponibles. Vous pouvez simplement sélectionner "Diviser en chapitres" avant de cliquer sur le bouton "Convertir en ...". Cela divisera vos fichiers Audible en chapitres tout en les convertissant en d'autres formats. Super facile, non ?

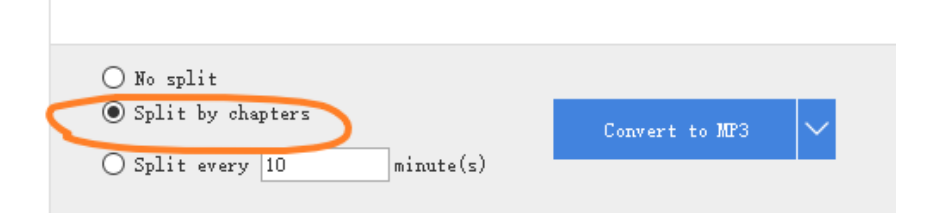

Une fois terminé, cliquez sur l'icône "Dossier de sortie" pour faire apparaître les dossiers contenant vos fichiers Audible convertis. Si vous avez divisé Audible en chapitres, vous les trouverez dans le sous-dossier, comme sur l'image ci-dessous.

| ≥ imElfin Audible Co    | nverter v1.0.11.221                                         |                               | - 0 |
|-------------------------|-------------------------------------------------------------|-------------------------------|-----|
| [12                     | s] is a Log Out Output path:                                | C:\Users\epubo\imElfinis Open | € ₿ |
| Audible Library (3      | 0 books) Refresh                                            |                               |     |
| nElfinimElfinAudible\[I | us]Iris Yan\FREE_ The Future of a Radical Price             | ×                             | 🗸 🔟 |
| N                       |                                                             | ~ (2) <sup>6b-38m</sup>       |     |
| finAudible > [us]       | n > FREE_ The Future of a Radical Price v ひ Search FREE_    | The Future of a Radical P 🔎   |     |
| ^                       | Name ^ #                                                    | Title                         |     |
|                         | FREE_ The Future of a Radical Price - 0001 - Chapter 1.mp3  | 0001 - Charter 1              | 🗸 🔟 |
| *                       | FREE_ The Future of a Radical Price - 0002 - Chapter 2.mp3  | 0002 - Chapter 2 1h 44m       |     |
| ×                       | FREE_ The Future of a Radical Price - 0003 - Chapter 3.mp3  | 0003 - Chapter 3              |     |
| *                       | FREE_ The Future of a Radical Price - 0004 - Chapter 4.mp3  | 0004 - Chapter 4              |     |
| 1                       | FREE_ The Future of a Radical Price - 0005 - Chapter 5.mp3  | 0005 - Chapter 5              |     |
| *                       | FREE_ The Future of a Radical Price - 0006 - Chapter 6.mp3  | 0006 - Chapter 6              |     |
| *                       | FREE_ The Future of a Radical Price - 0007 - Chapter 7.mp3  | 0007 - Chapter 7              |     |
|                         | FREE_ The Future of a Radical Price - 0008 - Chapter 8.mp3  | 0008 - Chapter 8              |     |
|                         | FREE_ The Future of a Radical Price - 0009 - Chapter 9.mp3  | 0009 - Chapter 9              |     |
|                         | FREE_ The Future of a Radical Price - 0010 - Chapter 10.mp3 | 0010 - Chapter 10             |     |
|                         | FREE_ The Future of a Radical Price - 0011 - Chapter 11.mp3 | 0011 - Chapter 11             |     |
|                         | EDEE The Euture of a Partical Drive - 0012 - Chanter 12 mm2 | 0012 Chanter 12               |     |

#### Mot de la fin

En utilisant le imElfin Audible Converter mentionné ci-dessus, vous pourrez facilement supprimer le DRM d'Audible et convertir Audible en MP3. Le imElfin Audible Converter est un outil extrêmement puissant qui permet même aux débutants de déverrouiller leurs fichiers AAX en quelques secondes sur Windows et Mac.

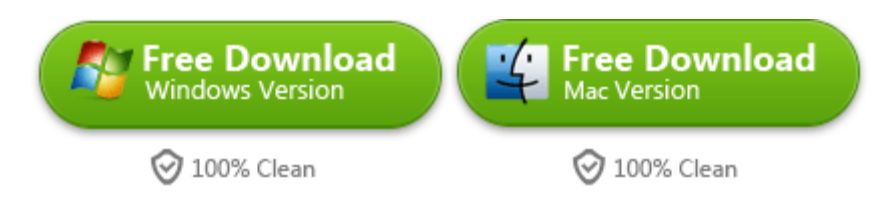

This pdf is generated upon https://www.imelfin.com/convertire-audible-in-mp3-cos-semplicewindows-e-mac.html, and the original author is imelfin.